## Adobe Premiere Pro - Mise de la musique et de la voix off sur « timeline »

Pour mettre la musique et de la voix off, procédez d'abord au choix de votre musique sur un site de sound sampling (échantillonnage sonore) <u>libre de droits</u>. Enregistrez votre voix off. Rendez-vous ensuite sur votre « timeline ».

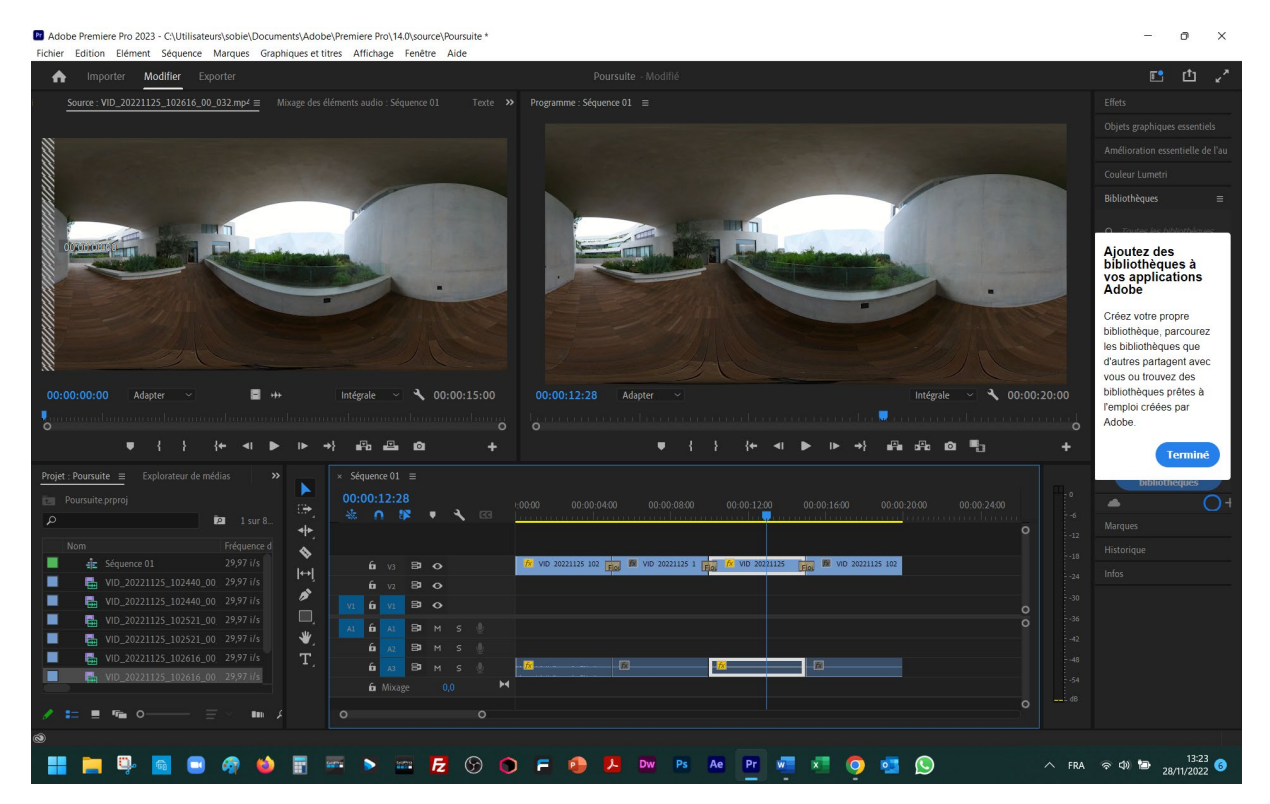

## Actionnez le menu « Importer ».

| Adobe Premiere Pro 2023 - C:\Utilisateurs\sobie\<br>Fichier Edition Elément Séquence Marques | Documents\Adobe\Premiere Pro\14.0\source\Poursuite *<br>Graphiques et titres Affichage Fenêtre Aide |                                          |                      | - o ×                    |
|----------------------------------------------------------------------------------------------|----------------------------------------------------------------------------------------------------|------------------------------------------|----------------------|--------------------------|
| nter Amporter Modifier Exporter                                                              |                                                                                                    | Poursuite - Modifié                      |                      | E 🖞 🦯                    |
| FAVORIS                                                                                      | 🔽 > sobie > Music > Raga India 🛭 🏠                                                                  | 0 11 1                                   | ≣ <b>≑ ▼</b> ⊚ Q     | Paramètres d'importation |
| 🛨 Échantillon de média                                                                       |                                                                                                    |                                          |                      | > Copier le média O      |
| LOCAL                                                                                        |                                                                                                    |                                          |                      | > Nouveau chutier O      |
| 🛧 Accueil                                                                                    |                                                                                                    |                                          |                      | ✓ Créer une séquence     |
| 🖵 Bureau                                                                                     |                                                                                                    |                                          |                      | Nom<br>Séquence 02       |
| Documents                                                                                    | l ditta l                                                                                           |                                          |                      |                          |
| 上 Téléchargements                                                                            |                                                                                                    |                                          |                      |                          |
| Séquences                                                                                    |                                                                                                    |                                          |                      |                          |
| 🎜 Musique                                                                                    |                                                                                                    |                                          |                      |                          |
| Photos                                                                                       | 01 Keeravani Raga                                                                                   | 02 Yamankalyan Raga Kerala Kathakali Cen | 03 Dadra- Raga Maand |                          |
| Échantillon de média                                                                         | WMA + 27:22                                                                                         | WMA + 23:15                              | MP3 + 3:59           |                          |
| PÉRIPHÉRIQUES                                                                                |                                                                                                    |                                          |                      |                          |
| 🖿 C: (OS)                                                                                    |                                                                                                    |                                          |                      |                          |
| 🛅 E: (Amovible)                                                                              |                                                                                                    |                                          |                      |                          |
|                                                                                              |                                                                                                    |                                          |                      |                          |
|                                                                                              |                                                                                                    | 111111                                   | 111111               |                          |
|                                                                                              |                                                                                                    |                                          |                      |                          |
|                                                                                              |                                                                                                    |                                          |                      |                          |
|                                                                                              | _                                                                                                   |                                          |                      |                          |
|                                                                                              |                                                                                                    |                                          |                      |                          |
| 0                                                                                            |                                                                                                    |                                          |                      |                          |
| 💶 🚞 🖾 👩 🔿 🔗                                                                                  | 📦 🖬 📼 🔊 📼 🛃 😚                                                                                       | 🕥 \Xi 🕋 🎵 Dw Ps Ae                       | Pr 🐖 🖈 🧿 🚜 🔕         | へ FRA (家 の) 🗁 13:24 💪    |

| Importer Modifier Exporter |                                     |                                                         |                      |                          |
|----------------------------|-------------------------------------|---------------------------------------------------------|----------------------|--------------------------|
|                            | 🔽 > sobie > Music > Raga India ्र 🗠 |                                                         |                      | Paramètres d'importation |
| chantillon de média        |                                     |                                                         |                      |                          |
|                            |                                     |                                                         |                      |                          |
|                            |                                     |                                                         |                      |                          |
|                            |                                     |                                                         |                      | Nom                      |
| ureau                      |                                     |                                                         |                      | Séquence 02              |
| vocuments                  |                                     |                                                         |                      |                          |
| élechargements             |                                     |                                                         |                      |                          |
| equences                   |                                     |                                                         |                      |                          |
| botor                      |                                     |                                                         |                      |                          |
| riolos                     | 01 Keeravani Raga                   | 02 Yamankalyan Raga Kerala Kathakali Cen<br>WMA - 23:15 | 03 Dadra- Raga Maand |                          |
|                            |                                     |                                                         |                      |                          |
|                            |                                     |                                                         |                      |                          |
|                            |                                     |                                                         |                      |                          |
| : (Amovible)               |                                     |                                                         |                      |                          |
|                            |                                     |                                                         |                      |                          |
|                            |                                     | 111111                                                  | 11111                |                          |
|                            |                                     |                                                         |                      |                          |
|                            |                                     |                                                         |                      |                          |
|                            |                                     |                                                         |                      | _                        |
|                            |                                     |                                                         |                      |                          |
|                            |                                     |                                                         |                      |                          |

## Choisissez votre musique (et votre voix off) dabs le dossier correspondant, et fates le le importer.

Sélectionnez ce média dans votre « Explorateur de médis ».

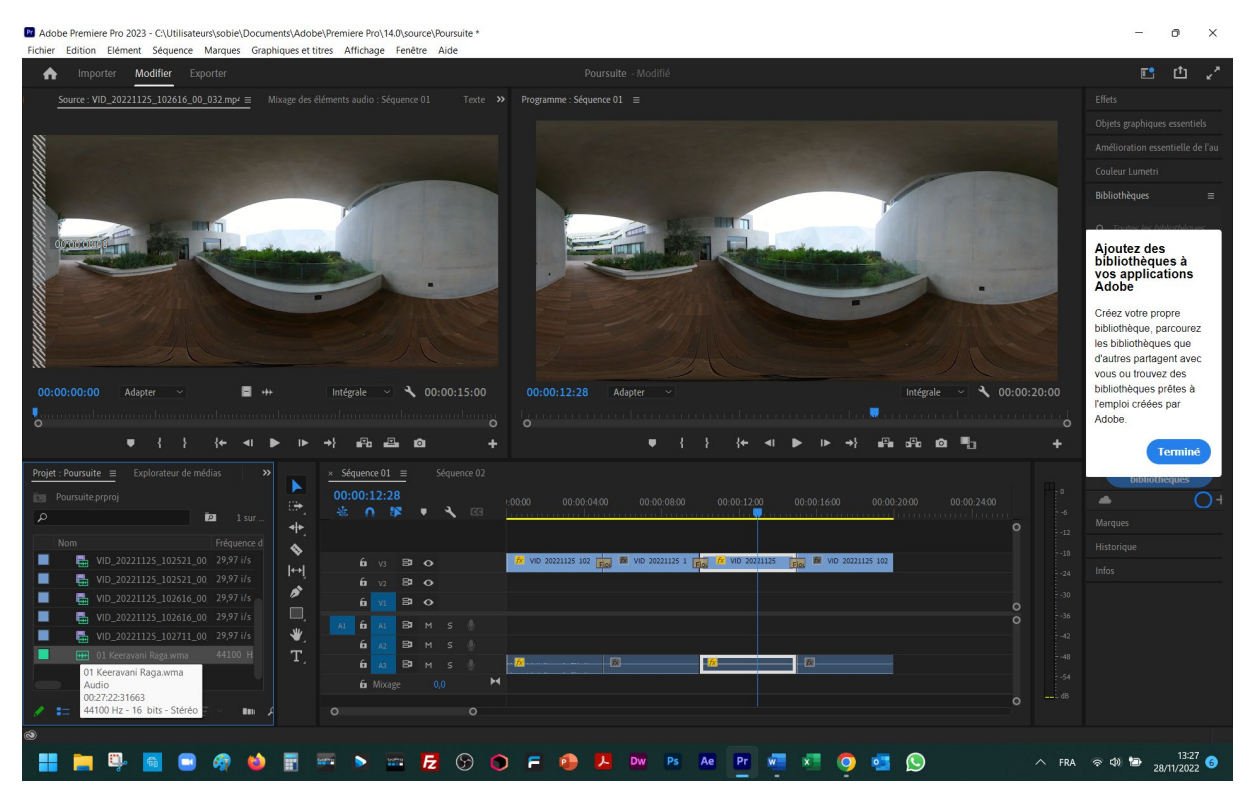

Tirez le vers « timeline », en bas, sur les pistes « son » (avec une petite icône « micro » à droite.

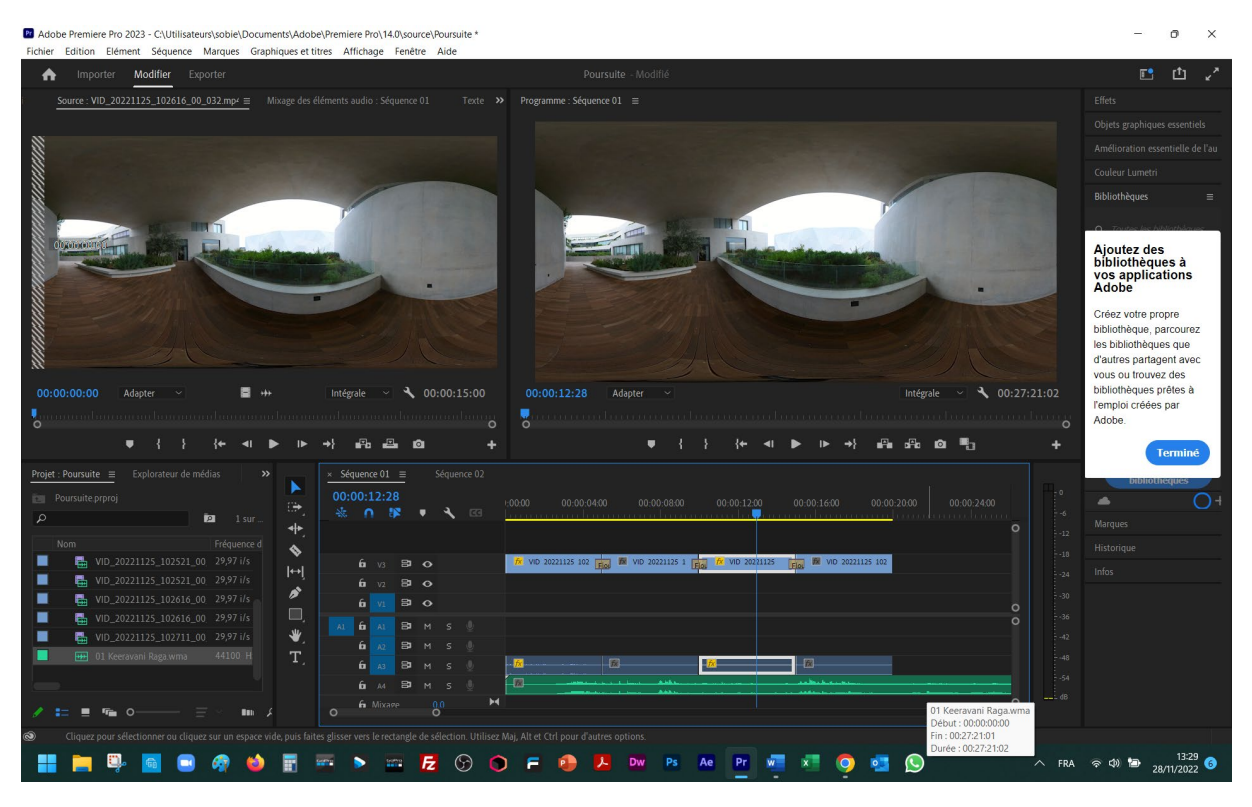

Verrouillez l'icône « cadenas » à gauche de la piste de vidéo, et deviendra « grisée ».

| Adobe Premiere Pro 2023 - CUUItilisateurs/solici)Document/s/Adobe/Premiere Pro/140,source/Roursuite *     Ercher Entlinn Ement Seneurce Manues Caschinaurs et Itres Affichane Frenierte Aide                                                                                                    | - 0 ×                                                                                                    |
|----------------------------------------------------------------------------------------------------|----------------------------------------------------------------------------------------------------|
| Importer Modifier Exporter     Poursuite - Modifié                                                                                                    | E 🖞 🖉                                                                                                    |
| Source VID_202211125_102616_00_032.mp² ≡ Muage des déments audio : Séquence 01 Texte ≫ Programme : Séquence 01 ≡                                                                                                    |                                                                                                    |
|                                                                                                    |                                                                                                    |
|                                                                                                    |                                                                                                    |
|                                                                                                    |                                                                                                    |
|                                                                                                    |                                                                                                    |
|                                                                                                    | <ul> <li>Toutes les hibliothèques</li> </ul>                                                                             |
|                                                                                                    | Ajoutez des<br>bibliothèques à<br>vos applications<br>Adobe                                                              |
|                                                                                                    | Créez votre propre<br>bibliothèque, parcourez<br>les bibliothèques que<br>d'autres partagent avec<br>vous ou trouvez des |
| 00:00:00:00 Adapter 🗸 📑 ++ Intégrale 🗸 00:00:15:00 00:00:12:28 Adapter 🗸 Intégrale 🗸 00:27:21:02                                                                                                    | bibliothèques prêtes à                                                                                                   |
| 🖡 announ province of the contract of the contract of the cont | Adobe.                                                                                                    |
| ● { } \$ \$ \$ \$ \$ \$ \$ \$ \$ \$ \$ \$ \$ \$ \$ \$ \$ \$                                                                                                    | Terminé                                                                                                    |
| Projet - Poursuite 🗮 Explorateur de médias 🔉 🔺 🔹 Séquence 01 🗮 Séquence 02                                                                                                    | Dibliotheques                                                                                                    |
| Poursuite/pr/mpj 00:00:12:28                                                                                                    |                                                                                                    |
|                                                                                                    |                                                                                                    |
| Nom Fréquence d                                                                                                    |                                                                                                    |
|                                                                                                    |                                                                                                    |
|                                                                                                    |                                                                                                    |
| ■ 📑 VID_20221125_102216_00 29,97 1/6 🔲 , 🔲 🗍 👘 M S 💧                                                                                                    |                                                                                                    |
| E VD_20221125_102711_00 2997/16 ₩, E B M S                                                                                                    |                                                                                                    |
|                                                                                                    |                                                                                                    |
| Би Ви к s ↓ 0 на на на на на на на на на на на на на                                                                                                    |                                                                                                    |
|                                                                                                    |                                                                                                    |
|                                                                                                    |                                                                                                    |
| - 🔡 🥅 🖳 💼 🦛 🍁 📅 📅 🕨 🚾 💋 🕥 🕞 🕫 🥵 🥦 🕫 Ac 🖭 📲 🧔 🧕 🚱 🔨 🔿 Ac                                                                                                    | 令 4)                                                                                                    |

LO, vous pouvez choisir, mettre en surbrillance la pise du bruitage enregistré par la caméra et la supprimer par le clavier « suppr ».

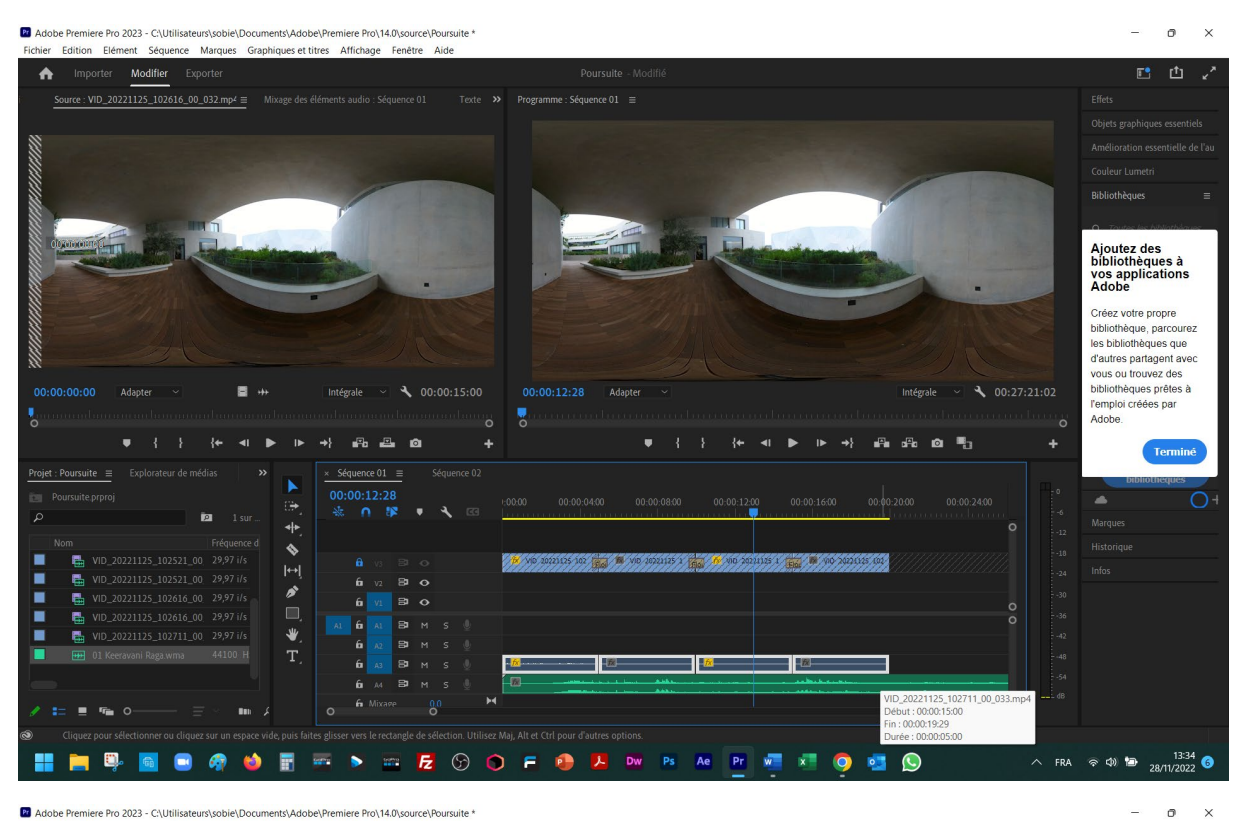

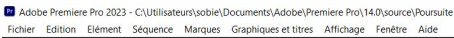

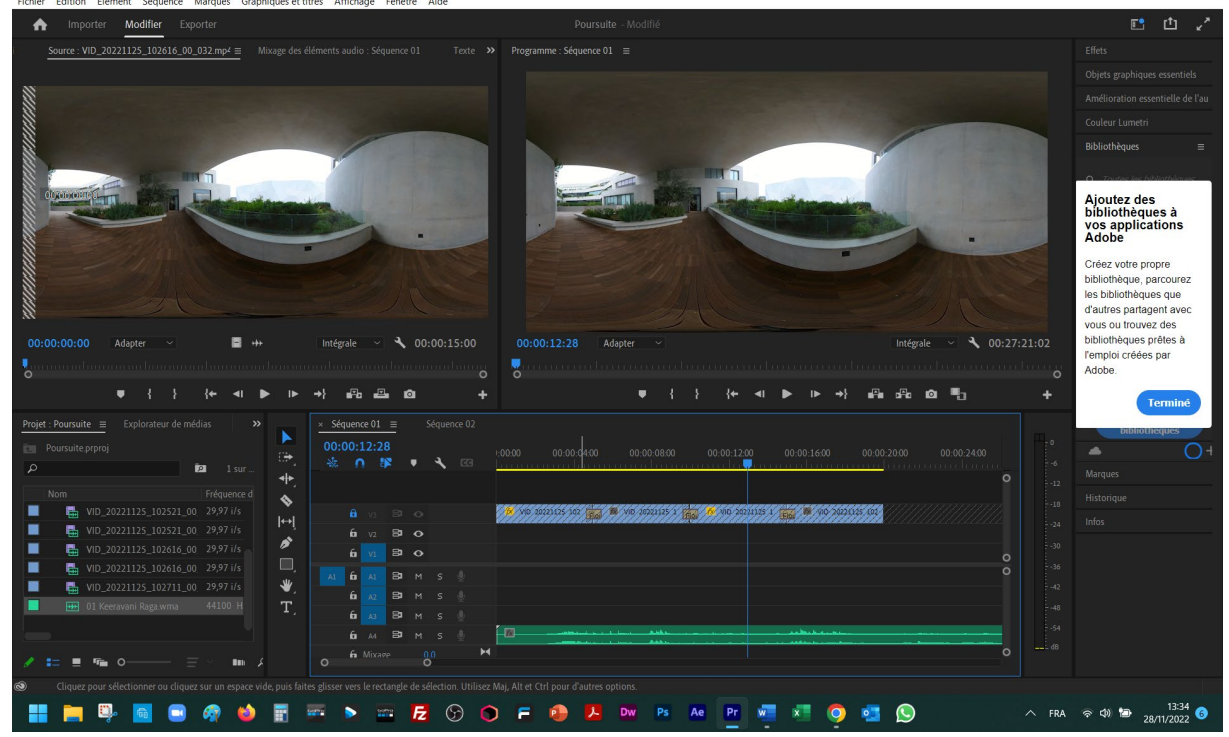

Déverrouillez la pise « vidéo » et sélectionnez la pise de « son », ensuite à l'aide de l'outil « rasoir » coupez à l'endroit qui correspond à la fin de la piste « vidéo ».

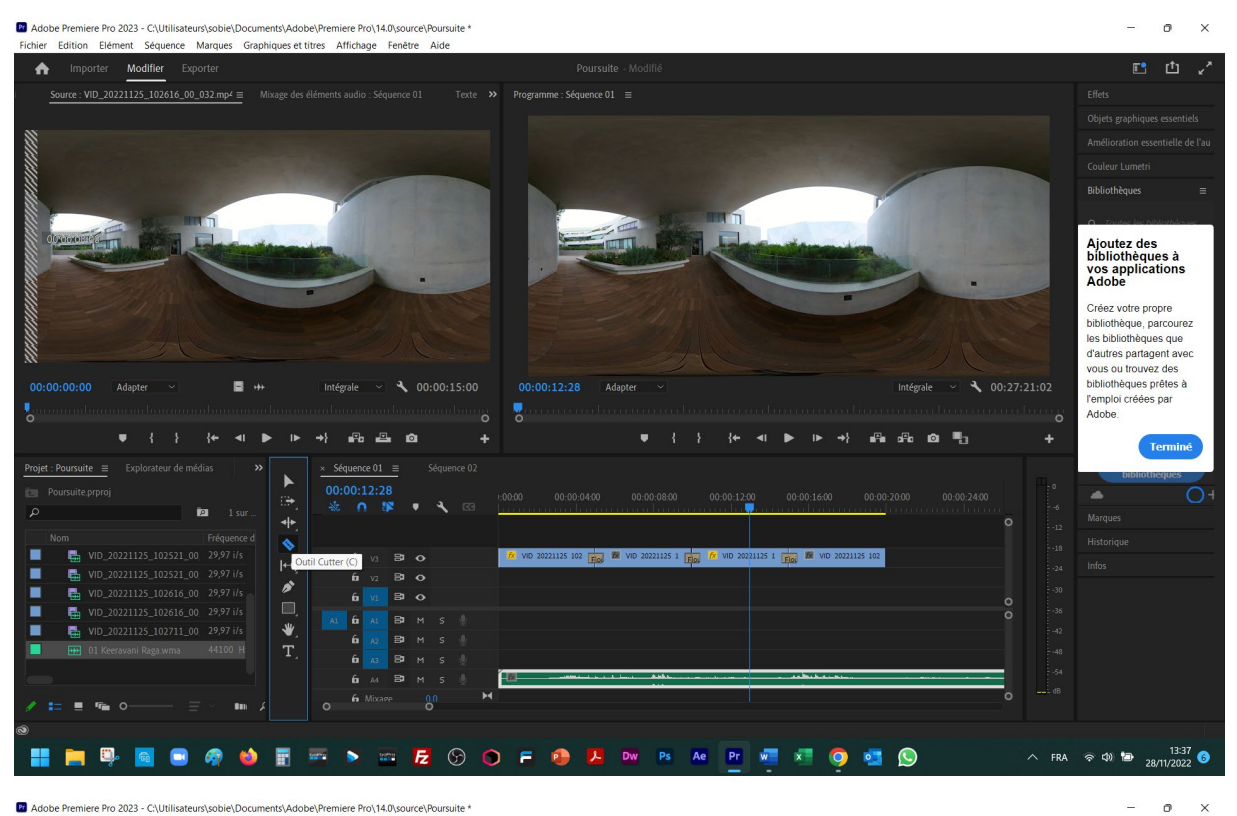

Adobe Premiere Pro 2023 - C:\Utilisateurs\sobie\Documents\Adobe\Premiere Pro\14.0\source\Poursuite

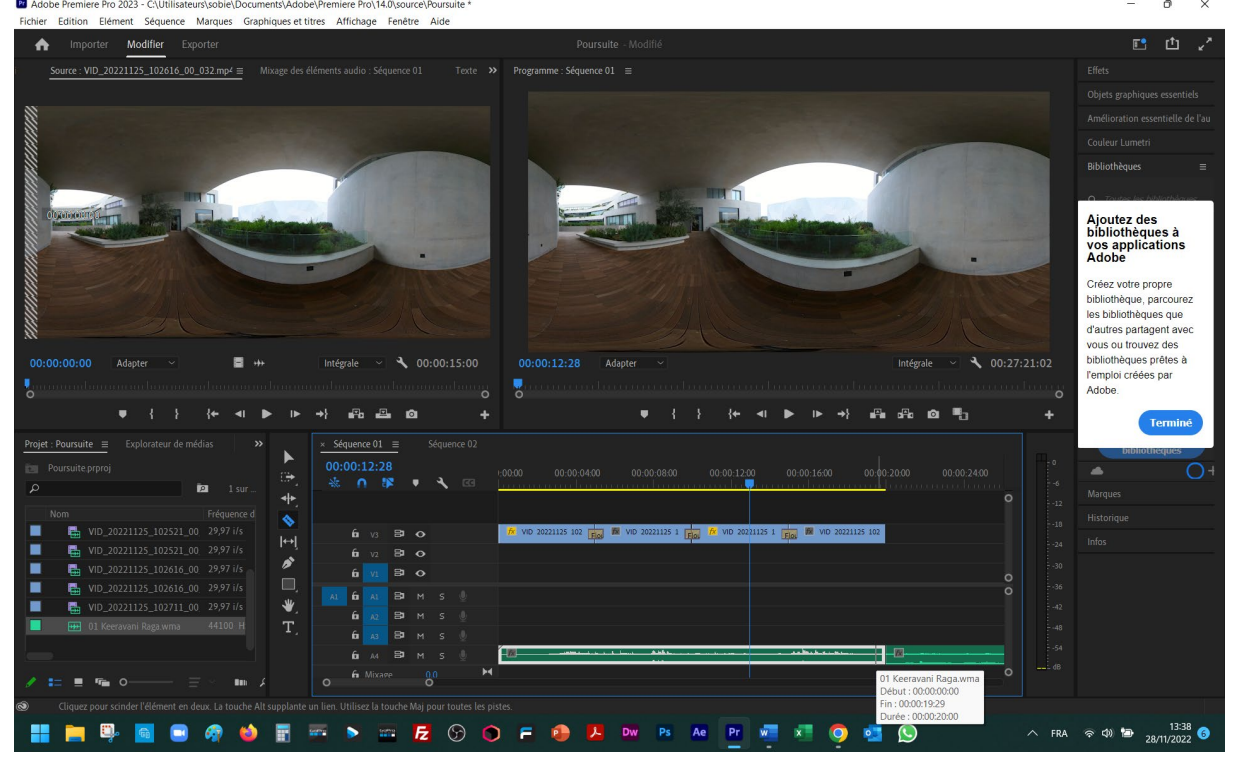

Prenez l'outil « sélection » et sélectionner le reste de la piste de son pour le supprimer ensuite.

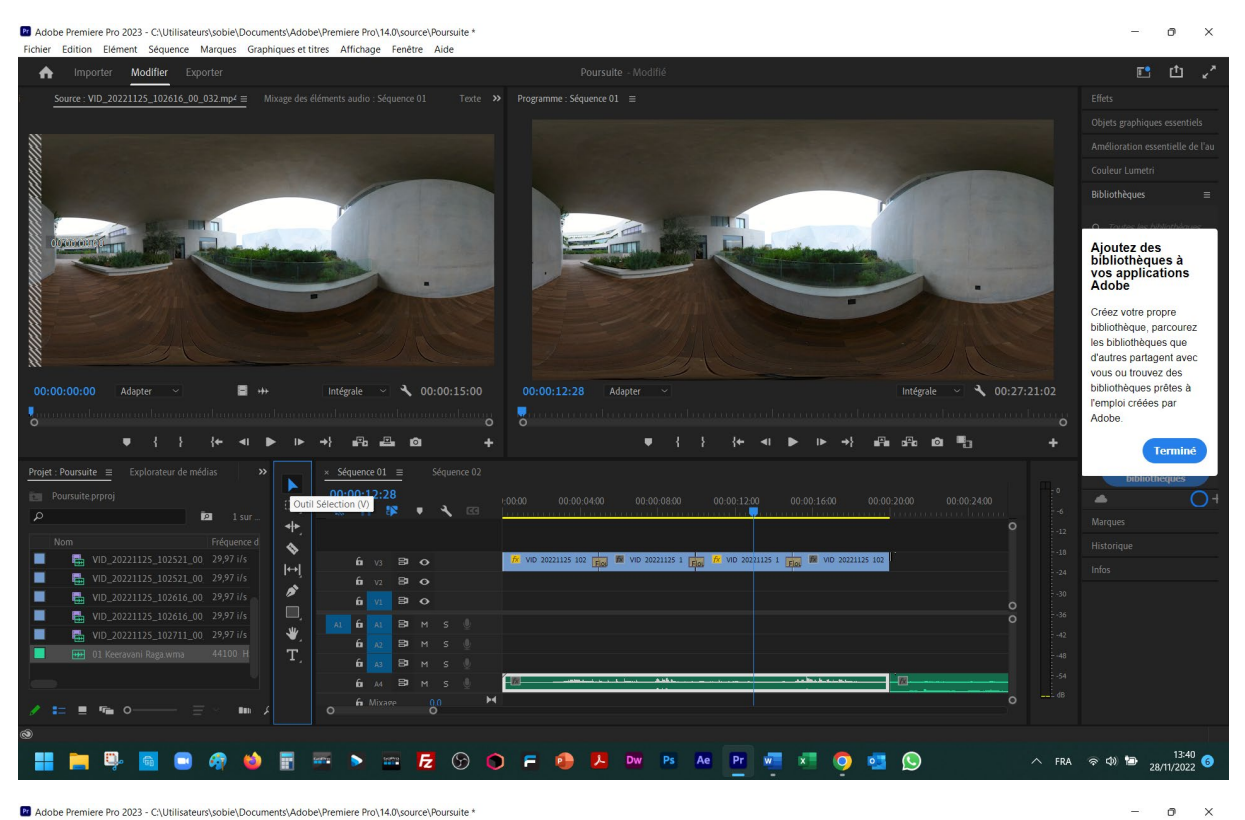

Adobe Premiere Pro 2023 - C:\Utilisateurs\sobie\Documents\Adobe\Premiere Pro\14.0\source\Poursuite \*

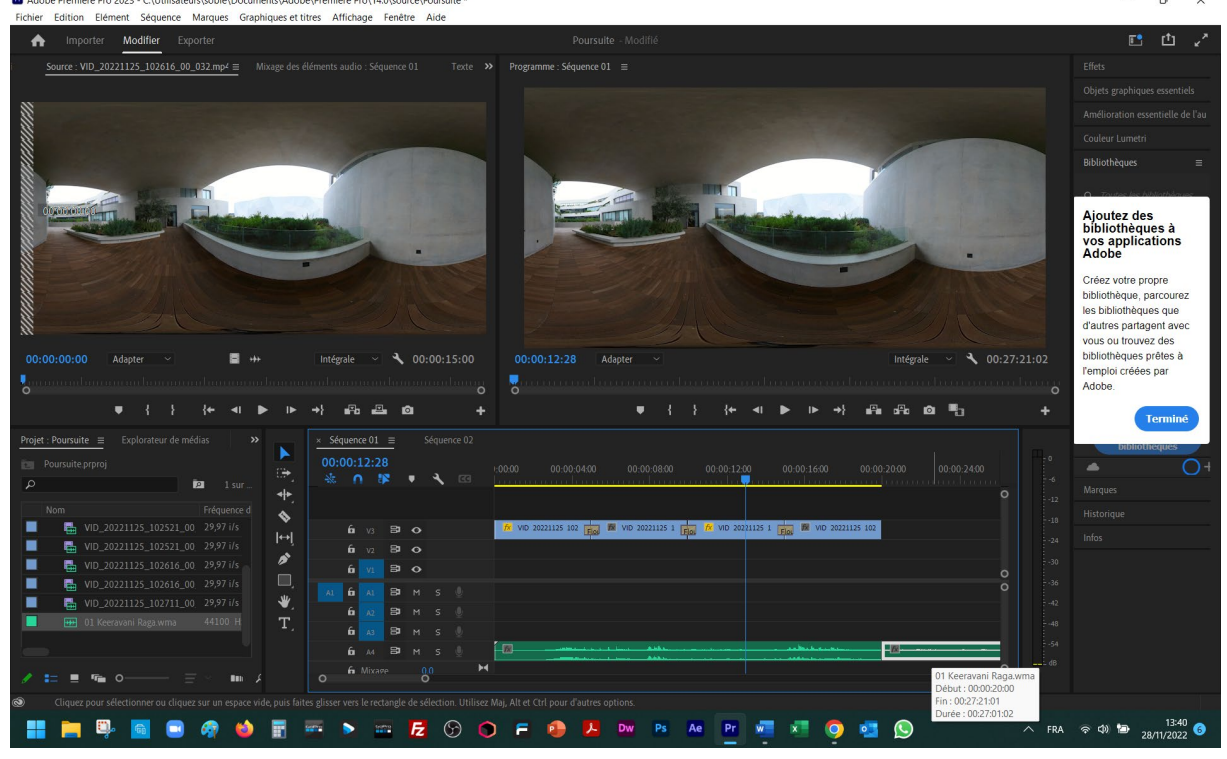

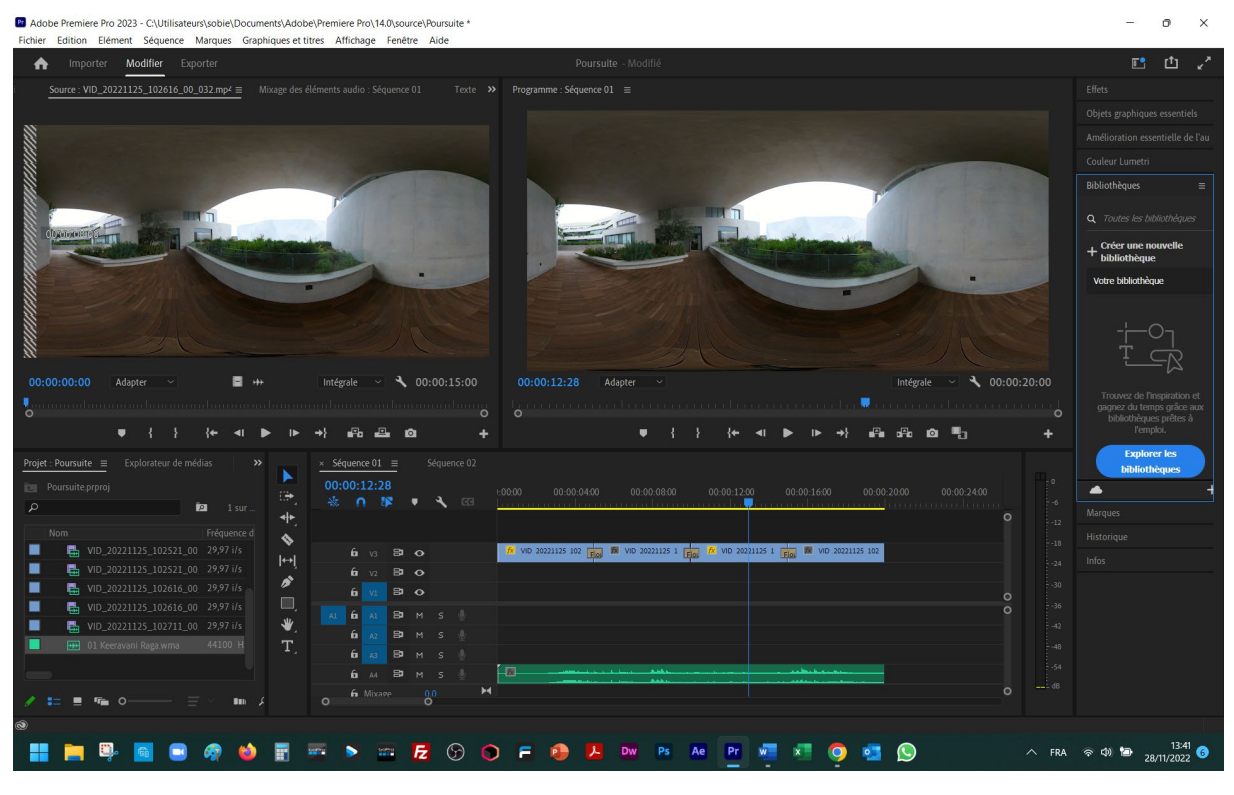

Dans la fenêtre « Effets » choisissiez « Transitions audio », « Fondu croisé » et « Fondu exponentiel ».

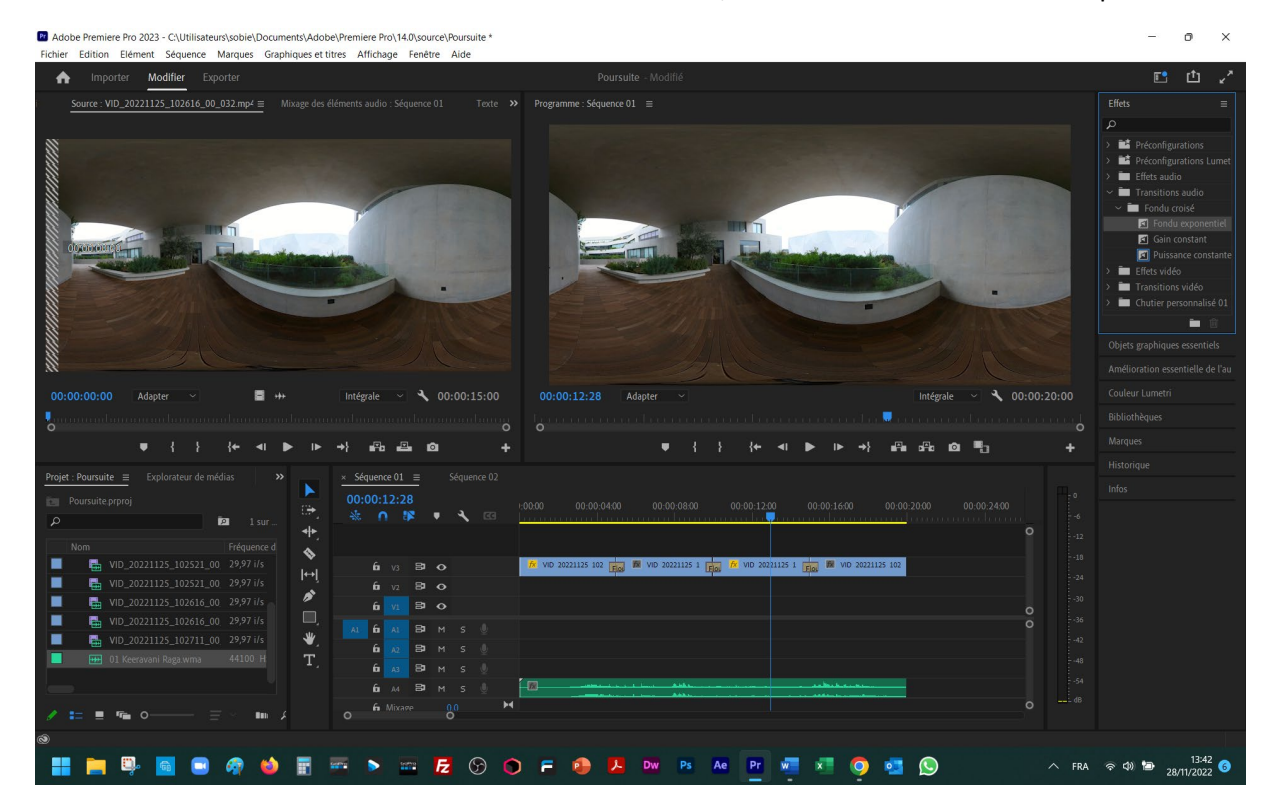

Tirez la transition vers la fin de votre pise de son et posez-la.

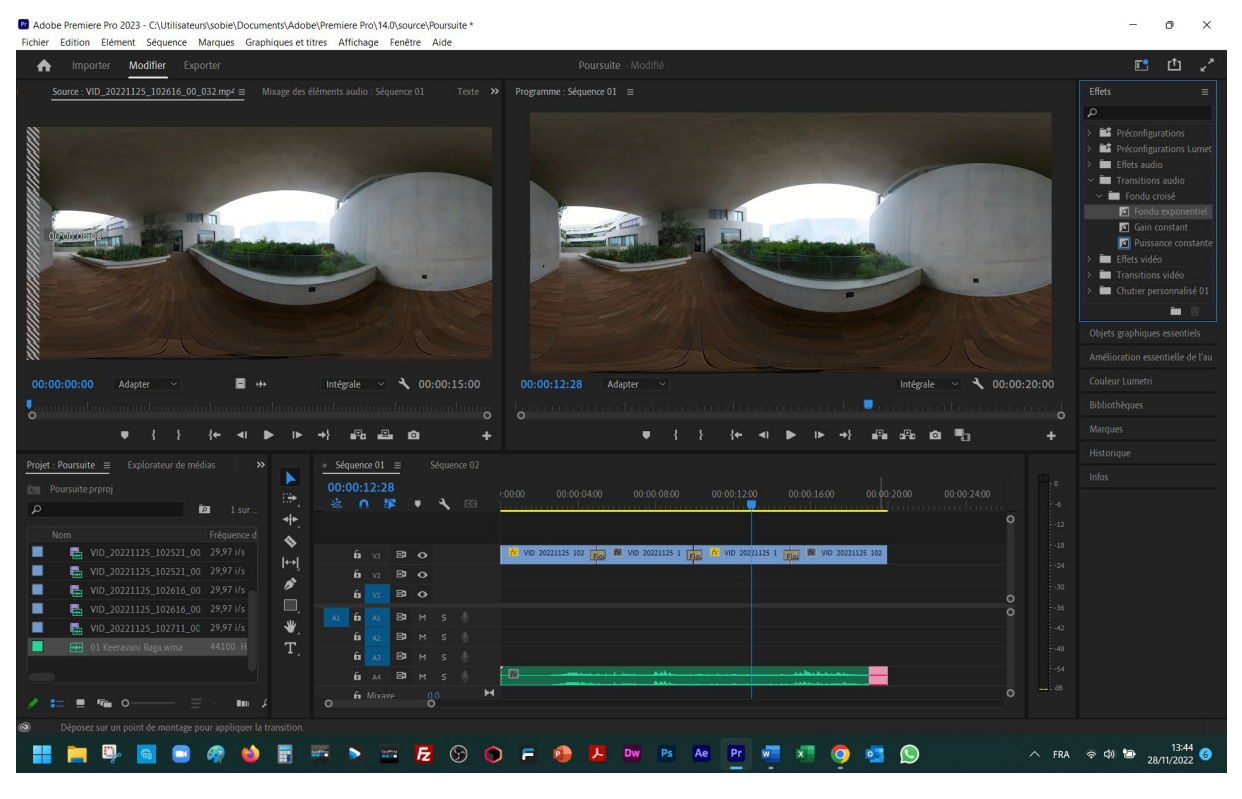

## Vouis pouvez la étirer

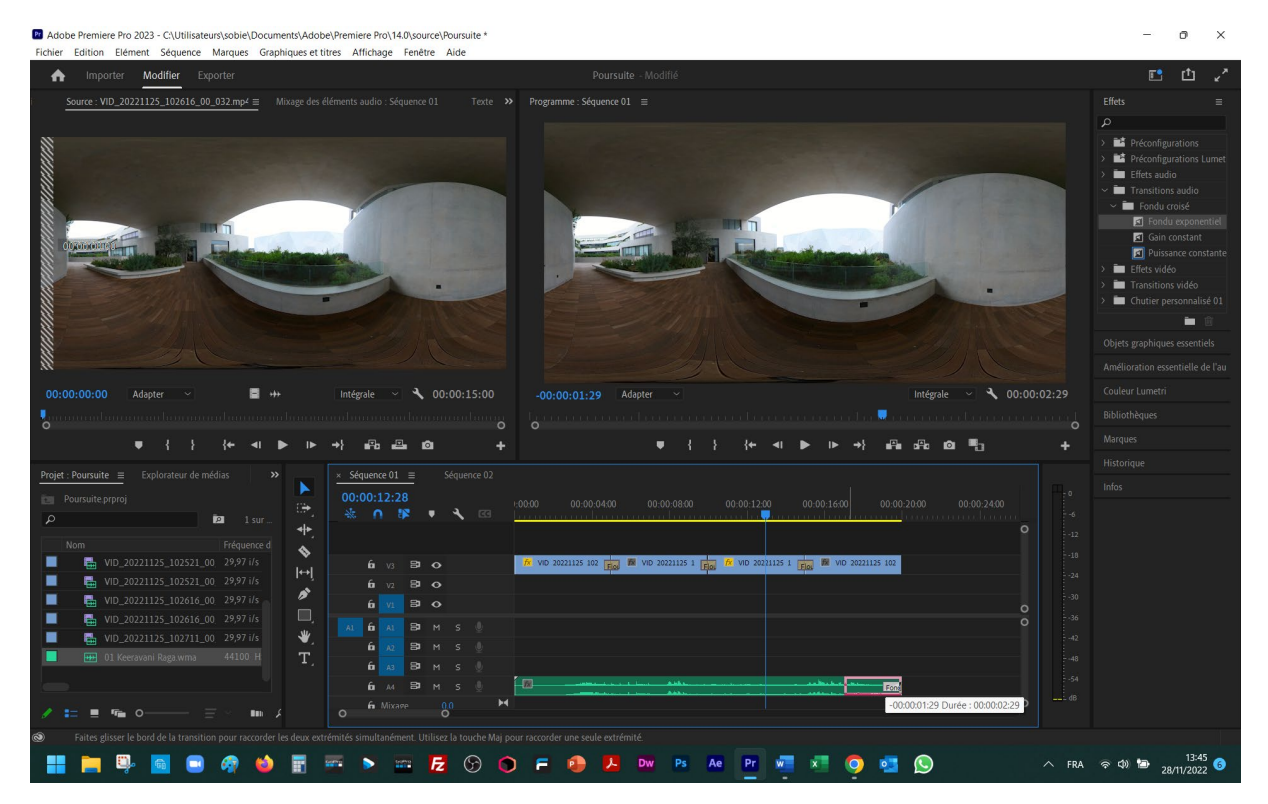

Ecoutez le résultat, le son disparaitra progressivement avec la fin de la piste « vidéo ».